Seite 1

# Verschlüsselter E-Mail-Austausch mit der Stadt Ahlen

| 1.   | Anfordern und Installieren eines SMIME-Sicherheitszertifikates im Browser | 2    |
|------|---------------------------------------------------------------------------|------|
| 1.1. | Anfordern eines SMIME-Sicherheitszertifikates                             | 2    |
| 2.   | Installation benötigter Zertifikate der Stadt Ahlen                       | 5    |
| 2.1. | Download der notwendigen Zertifikate von www.ahlen.de                     | 5    |
| 2.2. | Installation der Zertifikate                                              | 5    |
| 2.3. | Erstellung des Zertifikates der Stadt Ahlen                               | 9    |
| 2.4. | Eigenes Zertifikat für Outlook bereitstellen                              | . 15 |
| 2.5. | Das eigene Zertifikat und das Zertifikat der Stadt Ahlen in               | . 22 |
| 2.6. | Outlook vorbereiten                                                       | . 28 |
| 2.7. | E-Mail schreiben und verschlüsseln                                        | . 32 |

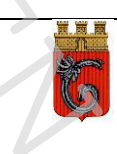

## 1. Anfordern und Installieren eines SMIME-Sicherheitszertifikates im Browser

Voraussetzung für die Teilnahme am verschlüsselten E-Mail-Verkehr ist ein eigenes SMIME-Sicherheitszertifikat. Wie Sie dieses anfordern und installieren können, wird in diesem Punkt anhand eines Beispiels dargestellt.

Sollten Sie bereits ein SMIME-Sicherheitszertifikat nutzen, können Sie Punkt 1 überspringen.

## **1.1.** Anfordern eines SMIME-Sicherheitszertifikates

Im ersten Schritt wird ein eigenes Zertifikat benötigt. In der vorliegenden Anleitung wird ein freies, kostenloses E-Mail-Zertifikat von "Instant SSL" angefordert.

| w.ahl 🛞 www.ahlen.de Better | https://config.stratose | Volume Licensing Ser | 🛞 Flowchart Maker & O 🛞 i                                                     | Pad Lehrgang - iPad 📒                                                                                                    | 🕽 Exchange 闭 MailCleane              | er - Log in 🥛 Tüddel    | Diskstations                      | 🎍 Proxys 🔤 S        |
|-----------------------------|-------------------------|----------------------|-------------------------------------------------------------------------------|----------------------------------------------------------------------------------------------------|--------------------------------------|-------------------------|-----------------------------------|---------------------|
|                             |                         |                      | Instant SSL<br>by соморо                                                      | Low Cost<br>High Assurance<br>SSL Certificates                                                                                      |                                      | +44 (0) 161             | <b>874 7070</b><br>1 703 581 6361 | Enter search        |
|                             |                         |                      | SSL Certificate                                                               | Code Signing                                                                                                    | Email and Identity                   | Compare SSL             | Enterprise                        | Partners            |
|                             |                         |                      | Google Chrome plans                                                           | to distrust Symante                                                                                                    | c, GeoTrust, Thawte                  | SSLs. 🖳 <u>Chat N</u>   | low or 🔇 Ca                       | <b>II (888) 266</b> |
|                             |                         |                      | You are here :Instant SSL Hom                                                 | e > SSL Certificates > Free I                                                                                                    | Email Certificates                   |                         |                                   |                     |
|                             |                         |                      | Free Email Ce<br>Digitally sign and encry<br>Comodo's free email o<br>GET NOW | Prtificate<br>ypt to authenticate and a<br>ertificates take seconds<br>2<br>2<br>ensures your mail canno<br>ensures your mail canno | secure emails.<br>s to install.      | intended recipients. Il | Customer                          | Rating              |
|                             |                         |                      | elease use Mozilla® Firefox                                                   | e or Microsoft® Internet Exp                                                                                                    | plorer® 8+ to collect your cer       | rtificate.              | 4.9/<br>423 Rev                   | ews                 |
|                             |                         |                      | Email Certificates cannot be                                                  | collected using Google <sup>®</sup>                                                                                                 | Chrome <sup>®</sup> or Microsoft Edg | e.                      |                                   |                     |

Dazu müssen Sie in u.a. Reihenfolge vorgehen:

- (1) Aufrufen von: https://www.instantssl.com/ssl-certificate-products/freeemail-certificate.html
- (2) "GET NOW" auswählen um ein freies Zertifikat für E-Mail, 1 Jahr gültig, zu erhalten
- (3) Bitte <u>nicht</u> als Browser Google Chrome oder Microsoft Edge verwenden!

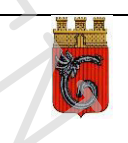

#### Seite 3

|                                                                                                    |                                                                                                    |                                                                                                    |                                                                                                    |                                                                                                    | for    | your certificate                         |
|----------------------------------------------------------------------------------------------------|----------------------------------------------------------------------------------------------------|----------------------------------------------------------------------------------------------------|----------------------------------------------------------------------------------------------------|----------------------------------------------------------------------------------------------------|--------|------------------------------------------|
| Your Details                                                                                                    |                                                                                                    |                                                                                                    |                                                                                                    |                                                                                                    |        |                                          |
| First Name                                                                                                    |                                                                                                    |                                                                                                    | 7                                                                                                    |                                                                                                    | Ste    | p 2: Collect and<br>all your certificate |
| Last Name                                                                                                    |                                                                                                    |                                                                                                    | 7                                                                                                    |                                                                                                    |        | an your continout.                       |
| Email Address                                                                                                    | United States                                                                                                    |                                                                                                    |                                                                                                    |                                                                                                    |        |                                          |
| Country                                                                                                    | onited states                                                                                                    |                                                                                                    |                                                                                                    |                                                                                                    |        |                                          |
| Note: Backup your p                                                                                                    | ivate key! We do not                                                                                                    | get a copy of your p                                                                                                    | rivate key at any f                                                                                                    | time so, after                                                                                                    |        |                                          |
| completing this applic                                                                                                    | ation procedure, we                                                                                                    | strongly advise you c                                                                                                    | reate a backup.                                                                                                    | Your certificate i                                                                                                    | S      |                                          |
|                                                                                                    |                                                                                                    |                                                                                                    |                                                                                                    |                                                                                                    | _      |                                          |
| Revocation Pas                                                                                                    | sword                                                                                                    | - h h                                                                                                    | in all it may be as                                                                                                    |                                                                                                    |        |                                          |
| If you believe the sec<br>password is required                                                                                                    | to ensure that only v                                                                                                    | e nas been comprom<br>ou mav revoke vour c                                                                                                    | ilsed, it may be re<br>certificate:                                                                                                    | woked. A revoca                                                                                                    |        |                                          |
| Revocation Passwo                                                                                                    | rd                                                                                                    |                                                                                                    | 7                                                                                                    |                                                                                                    |        |                                          |
| Comodo Newsletter                                                                                                    | Opt in?                                                                                                    |                                                                                                    |                                                                                                    |                                                                                                    |        |                                          |
| Subscriber Agre<br>Please read this Sub<br>you do not agree to t<br>digital certificate.                                                                                                    | ement<br>scriber Agreement be<br>te terms of this Subs                                                                                                    | ofore applying for, acc<br>criber Agreement, do                                                                                                    | epting, or using a onot apply for, ac                                                                                                    | i digital certifical<br>cept, or use the                                                                                           | ie. If |                                          |
| Subscriber Agre<br>Please read this Sub<br>you do not agree to ti<br>digital certificate.<br>Email Certifi<br>THIS AGRE<br>THE AGREI<br>CONDITION                                                                                                    | ement<br>scriber Agreement be<br>ne terms of this Subs<br>icate Subscriber Agree<br>EMENT CONTAINS A E<br>EMENT CAREFULLY B<br>IS.                                                                                                    | efore applying for, acc<br>scriber Agreement, do<br>ement<br>BINDING ARBITRATION<br>EFORE ACCEPTING T                                                                                                    | epting, or using a<br>o not apply for, act<br>N CLAUSE. PLEAS<br>THE TERMS AND                                                                                                    | e digital certifical<br>cept, or use the<br>REREAD                                                                                 | ie. If | R                                        |
| Subscriber Agre<br>Please read this Sub<br>you do not agree to ti<br>digital certificate.<br>Email Certificate.<br>Email Certificate.<br>THIS AGRE<br>THE AGREI<br>CONDITION<br>IMPORTAN'<br>BEFORE AF<br>BY USING,<br>ACCEPTINI<br>ACKNOWLI<br>UNDERST7<br>BE BOUND<br>CONDITION<br>OR USE A C        | ement<br>scriber Agreement be<br>ne terms of this Subs<br>icate Subscriber Agree<br>EMENT CONTAINS A E<br>EMENT CONTAINS A E<br>EMENT CAREFULLY B<br>IS.<br>- PLEASE READ THE<br>PPLYING FOR, ACCEP<br>APPLYING FOR, ACCEP<br>APPLYING FOR, ACCEP<br>APPLYING FOR, OR AC<br>S THIS AGREEMENT E<br>EDGE THAT YOU HAVE<br>EDGE THAT YOU HAVE<br>BY ITS TERMS. IF YOU<br>IS OF THIS SUBSCRIE<br>COMODO EMAIL CERT                                                                                                    | efore applying for, acc<br>acriber Agreement, do<br>ement<br>BINDING ARBITRATION<br>EFORE ACCEPTING T<br>ESE TERMS AND CON<br>TING, OR USING A CO<br>CCEPTING A COMODO<br>BY CLICKING ON "I AC<br>CEPTING A COMODO<br>BY CLICKING ON "I AC<br>E READ THIS LICENSE<br>EPT THE TERMS AS F<br>J DO NOT AGREE TO<br>BER AGREEMENT, DO<br>IFICATE AND CLICK "  | epting, or using a<br>o not apply for, act<br>N CLAUSE. PLEAS<br>THE TERMS AND<br>DITIONS CAREFU<br>DMODO EMAIL CEP<br>D EMAIL CERTIFIC<br>CEPT" BELOW, YC<br>EAGREEMENT, TH<br>PESENTED, AND<br>NOT APPLY FOR,<br>DECLINE" BELOW                   | e digital certifical<br>cept, or use the<br>E READ<br>LLY<br>RTIFICATE.<br>VU<br>IAT YOU<br>AGREE TO<br>ACCEPT,                    | ie. If | R                                        |
| Subscriber Agre<br>Please read this Sub<br>you do not agree to ti<br>digital certificate.<br>Email Certificate.<br>Email Certificate.<br>THIS AGRE<br>THE AGREI<br>CONDITION<br>IMPORTAN'<br>BEFORE AF<br>BY USING,<br>ACCEPTIN'<br>UNDERST/<br>BE BOUND<br>CONDITION<br>OR USE A (0<br>1. Application | ement<br>scriber Agreement be<br>he terms of this Subs<br>icate Subscriber Agree<br>EMENT CONTAINS A E<br>EMENT CONTAINS A E<br>EMENT CAREFULLY B<br>IS.<br>- PLEASE READ THE<br>PPLYING FOR, ACCEP<br>APPLYING FOR, ACCEP<br>APPLYING FOR ACCEP<br>APPLYING FOR ACCEP<br>APPLY | efore applying for, acc<br>acriber Agreement, do<br>ement<br>BINDING ARBITRATION<br>EFORE ACCEPTING T<br>ESE TERMS AND CON<br>TING, OR USING A CO<br>CCEPTING A COMODO<br>BY CLICKING ON "I AC<br>CEPTING A COMODO<br>BY CLICKING ON "I AC<br>EREAD THIS LICENSE<br>EEPT THE TERMS AS F<br>J DO NOT AGREE TO<br>BER AGREEMENT, DO<br>IFICATE AND CLICK "I | epting, or using a<br>o not apply for, act<br>N CLAUSE. PLEAS<br>THE TERMS AND<br>DITIONS CAREFU<br>MODO EMAIL CEI<br>D EMAIL CERTIFIC<br>CEPT" BELOW, YC<br>EAGREEMENT, TH<br>PESENTED, AND A<br>THE TERMS AND<br>NOT APPLY FOR,<br>DECLINE" BELOW | e digital certifical<br>cept, or use the<br>e READ<br>LLY<br>RTIFICATE.<br>AT FOR BY<br>DU<br>AGREE TO<br>ACCEPT,                  | ie. If | R                                        |
| Subscriber Agre<br>Please read this Sub<br>you do not agree to ti<br>digital certificate.<br>Email Certifi<br>THIS AGRE<br>THE AGREI<br>CONDITION<br>IMPORTAN<br>BEFORE AF<br>BY USING,<br>ACCEPTIN<br>ACKNOWLI<br>UNDERSTA<br>BE BOUND<br>CONDITION<br>OR USE A O                                     | ement<br>scriber Agreement be<br>te terms of this Subs<br>icate Subscriber Agree<br>EMENT CONTAINS A E<br>EMENT CAREFULLY B<br>IS.<br>T - PLEASE READ THE<br>PPLYING FOR, ACCEP<br>APPLYING FOR, ACCEP<br>APPLYING FOR, ACCEP<br>APPLYING FOR, ACCEP<br>APPLYING FOR, ACCEP<br>APPLYING FOR, ACCEP<br>APPLYING FOR, ACCEP<br>APPLYING FOR, ACCEP<br>THIS AGREEMENT E<br>EDGE THAT YOU HAVE<br>IND IT, THAT YOU ACC<br>BY ITS TERMS. IF YOU<br>IS OF THIS SUBSCRIE<br>COMODO EMAIL CERT<br>on of Terms<br>I ACCEPT the ter                                                                                                    | efore applying for, acc<br>iscriber Agreement, do<br>ement<br>BINDING ARBITRATION<br>EFORE ACCEPTING T<br>ESE TERMS AND CON<br>TING, OR USING A CON<br>CCEPTING A COMODO<br>BY CLICKING ON "I AC<br>E READ THIS LICENSE<br>EPT THE TERMS AS F<br>J DO NOT AGREE TO<br>DER AGREEMENT, DO<br>DER AGREEMENT, DO<br>TIFICATE AND CLICK "I                     | Pepting, or using a<br>onot apply for, action<br>N CLAUSE. PLEAS<br>THE TERMS AND<br>DITIONS CAREFU<br>DMODO EMAIL CERTIFIC<br>CEPT" BELOW, YC<br>E AGREEMENT, TH<br>PESENTED, AND A<br>THE TERMS AND<br>NOT APPLY FOR,<br>DECLINE" BELOW           | e digital certificat<br>cept, or use the<br>PE READ<br>LLY<br>RTIFICATE.<br>ATE OR BY<br>DU<br>IAT YOU<br>AGREE TO<br>ACCEPT,<br>2 | e. If  | L.                                       |

Bitte alle Felder ausfüllen:

- (1) Vorname, Name und E-Mail-Adresse
- (2) das Passwort für das zu erstellende Zertifikat eingeben <u>und Newsletter</u> Ja/Nein
- (3) Haken bei "I ACCEPT…"
- (4) "Next >" auswählen

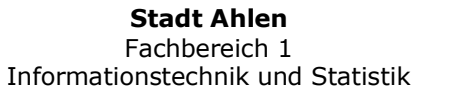

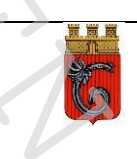

## сомодо

Tel Sales : +1 888 266 6361 Fax Sales : +1.201.963.9003

## Your Comodo FREE Personal Email Certificate is now ready for collection!

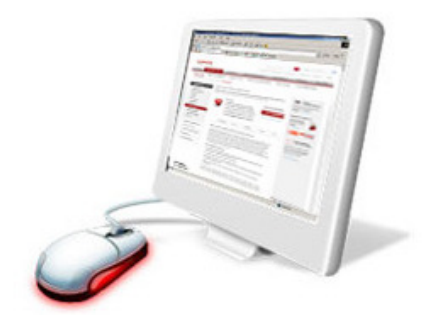

Dear Manfred Blachetta,

Congratulations - your Comodo FREE Personal Secure Email Certificate is now ready for collection! You are almost able to send secure email!

Simply click on the button below to colloct your certificate.

#### Click & Install Comodo Email Certificate

Note:- If the above button does not work, please navigate to <u>https://secure.instantssl.com/products/!SecureEmailCertificate\_Collec2</u>Enter your email address and the Collection Password which is: EJauGcZt0Ull6Nxd

Your Comodo FREE Personal Secure Email Certificate will then be automatically placed into the Certificate store on your computer.

Click "Yes" if you see a "Potential Scripting Violation" window asking "Do you want this Program to add Certificates now?"

Please visit http://www.comodogroup.com/support/products/email\_certs/index.html for

guidance on configuring your email client to use your certificate to secure email. Note:- We strongly recommend that you export your certificate to a safe place in case you need to reload it later. For details, please see <u>http://www.instantssl.com/ssl-</u> certificate-support/server\_fag/ssl-email-certificate-fag.html.

You can revoke your certificate by clicking on the button below.

Revoke Comodo Email Certificate

If you need to revoke your Comodo FREE Personal Secure Email Certificate then please navigate to

https://secure.instantssl.com/products/!SecureEmailCertificate Revoke You will need to enter your email address and revocation code. Thank you for your interest in Comodo.

Comodo Certificate Services Team secureemail@comodogroup.com

#### How to encrypt mail Step 1 Create a new Mail Edt Ve ()ow • 😴 But n The One All ben 5 Folder. Serets Outlook Bar Saue Arts Esider · d Monting Ray Step 2 Chose the Options button 40 123 14 080 - R Step 3 Choose "Security Settings ... " and click "Add digital signatures" 23 Step 4 You can digitally sign "all" your e-mails by enabling it in the main "options" setting in outlook

Nach Auswählen von "Click & Install Comodo Email Certificate" wird das Zertifikat installiert. Alle auftretenden Fragen mit "Weiter" bzw. "OK" bestätigen. Damit ist dieser Schritt abgeschlossen. Später wird das Zertifikat noch weiterverarbeitet.

| 調問問                                                                                                    |
|----------------------------------------------------------------------------------------------------|
|                                                                                                    |
| Ser                                                                                                    |
| 11 mar                                                                                                    |
| Car                                                                                                    |
| Contraction of the local division of the local division of the loc |

## 2.

## Installation benötigter Zertifikate der Stadt Ahlen

## 2.1. Download der notwendigen Zertifikate von www.ahlen.de

Von der Webseite der Stadt Ahlen müssen die notwendigen Zertifikate heruntergeladen werden. Die ZIP-Datei von <u>www.ahlen.de/zertifikate</u> laden und in einem eigenen Ordner auf dem lokalen Rechner entpacken. Nach dem Entpacken der ZIP-Datei finden Sie drei Dateien im Ordner. Die beiden procilon-Sicherheitszertifikate werden für einen reibungslosen Betrieb zusätzlich zu dem Sicherheitszertifikat epost@stadt.ahlen.de benötigt.

| Name                            | Änderungsdatum   | Тур                   | Größe |
|---------------------------------|------------------|-----------------------|-------|
| 🔄 procilonGROUPCustomerRootCA01 | 14.12.2016 09:11 | Sicherheitszertifikat | 2 KB  |
| arocilonGROUPCustomerCASMIME    | 14.12.2016 09:30 | Sicherheitszertifikat | 2 KB  |
| 🔄 epost@stadt.ahlen.de          | 05.01.2018 13:05 | Sicherheitszertifikat | 2 KB  |

## 2.2. Installation der Zertifikate

Für jedes Zertifikat müssen Sie die folgenden Schritte durchführen.

1. Doppelklick auf das erste Zertifikat (Reihenfolge ist egal):

| 🔄 procilonGROUPCustomerRoot | A01                                                                                                    | 14.12.2016 09:11                                                                                                    | Sicherheitszertifikat | 2 KB |
|-----------------------------|----------------------------------------------------------------------------------------------------|----------------------------------------------------------------------------------------------------|-----------------------|------|
| Alge                        | ertifikat<br>mein Details Zertifi<br>Zertifikatsint<br>Dieses Zertifizierum<br>vertrauenswürdig.<br>den Speicher vertra<br>Stammzertifizierum<br>Vertrauensstellung<br>Ausgestellt für | zierungspfad<br>formationen<br>gsstellen-Stammzertifikat ist nicht<br>Installieren Sie das Zertifikat in<br>auenswürdiger<br>gsstellen, um die<br>zu aktivieren. | ×                     |      |
|                             | Ausgestellt vo<br>Gültig ab 21.0                                                                                                    | n: procilon GROUP Customer RootCA 01<br>4. 2015 bis 21. 04. 2035<br>Zertifikat installieren                                                                      | ung<br>K              |      |

2. "Zertifikat installieren…" auswählen

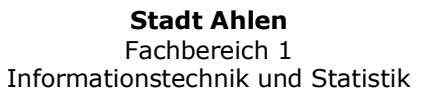

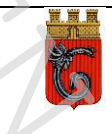

|                                       | Seite 6                                                                                                    |
|---------------------------------------|----------------------------------------------------------------------------------------------------|
| · · · · · · · · · · · · · · · · · · · | - 🖉 Zertifikatimport-Assistent                                                                                                    |
| T,                                    | Willkommen                                                                                                    |
| Ň,                                    | Dieser Assistent hilft Ihnen beim Kopieren von Zertifikaten, Zertifikatvertrauenslisten und<br>Zertifikatssperrlisten vom Datenträger in den Zertifikatspeicher.                                                                                                    |
|                                       | Ein von einer Zertifizierungsstelle ausgestelltes Zertifikat dient der Identitätsbestätigung.<br>Es enthält Informationen für den Datenschutz oder für den Aufbau sicherer<br>Netzwerkverbindungen. Ein Zertifikatspeicher ist der Systembereich, in dem Zertifikate<br>gespeichert werden. |
|                                       | Speicherort<br>Aktueller Benutzer<br>Computer                                                                                                    |
|                                       | Klicken Sie auf "Weiter", um den Vorgang fortzusetzen.                                                                                                    |
|                                       | Weiter Abbrechen                                                                                                    |

 "Lokaler Computer" auswählen und "Weiter", die nächste Meldung mit "Ja" bestätigen

|    | ×                                                                                                    |
|----|----------------------------------------------------------------------------------------------------|
|    | ← 🖉 Zertifikatimport-Assistent                                                                                                  |
|    | Zertifikatspeicher<br>Zertifikatspeicher sind Systembereiche, in denen Zertifikat®gespeichert werden.                           |
|    | Windows kann automatisch einen Zertifikatspeicher auswählen, oder Sie können einen<br>Speicherort für die Zertifikate angeben.  |
|    | Zertifikatspeicher automatisch auswählen (auf dem Zertifikattyp basierend)     Alle Zertifikate in folgendem Speicher speichern |
|    | Zertifikatspeicher:                                                                                                    |
|    |                                                                                                    |
|    |                                                                                                    |
|    | Weiter Abbrechen                                                                                                    |
| 4. | Einstellungen so belassen, "Weiter" auswählen                                                                                   |
|    |                                                                                                    |
|    | Stadt Ahlen<br>Fachbereich 1<br>Informationstechnik und Statistik                                                               |

 Zertifikatimport-Assistent

### Fertigstellen des Assistenten

Das Zertifikat wird importiert, nachdem Sie auf "Fertig stellen" geklickt haben.

Sie haben folgende Einstellungen ausgewählt:

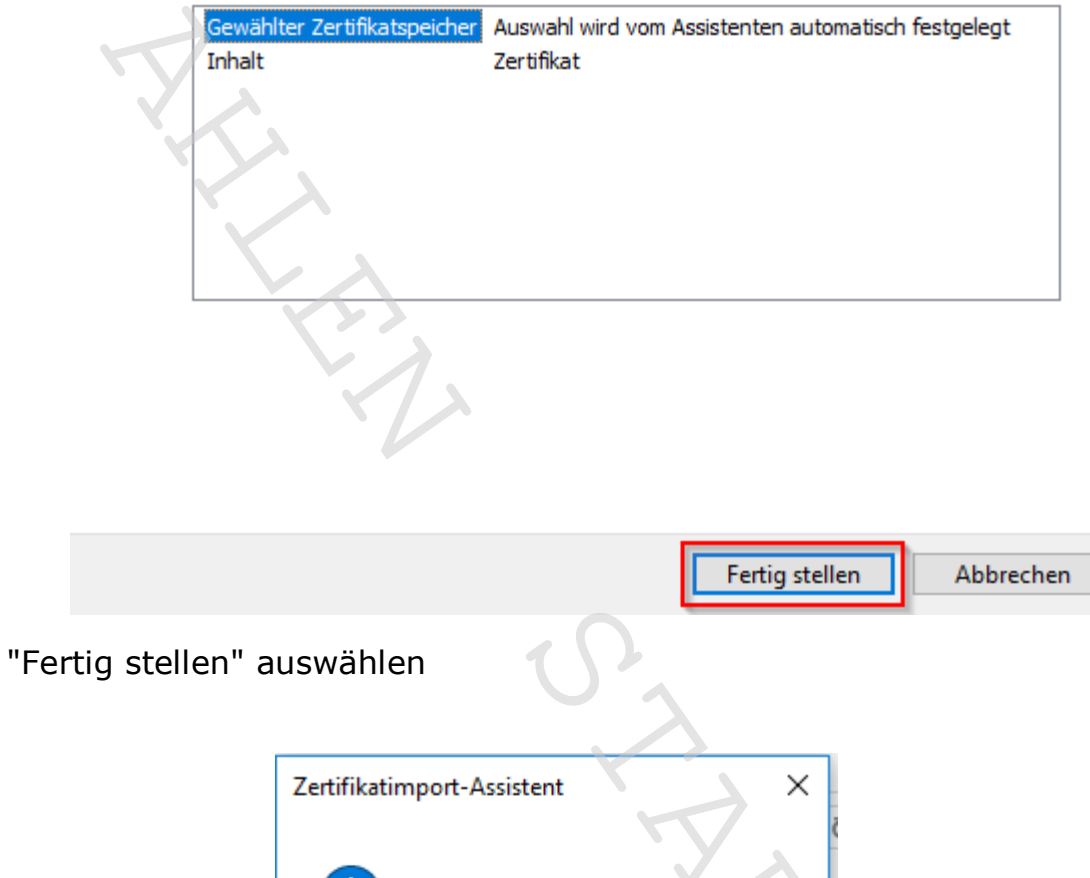

Der Importvorgang war erfolgreich.

OK

6. Dieses noch offene Fenster mit "OK" schließen

5.

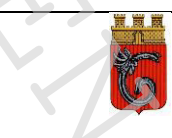

| AI | gemein Details Zertifizierungspfad                                                                                                    |
|----|----------------------------------------------------------------------------------------------------|
|    | Zertifikatsinformationen<br>Dieses Zertifizierungsstellen-Stammzertifikat ist nicht<br>vertrauenswürdig. Installieren Sie das Zertifikat in<br>den Speicher vertrauenswürdiger<br>Stammzertifizierungsstellen, um die<br>Vertrauensstellung zu aktivieren. |
|    | Ausgestellt für: procilon GROUP Customer RootCA 01<br>Ausgestellt von: procilon GROUP Customer RootCA 01<br>Gültig ab 21.04.2015 bis 21.04.2035<br>Zertifikat installieren Ausstellererklärung                                                             |

7. Zum Abschluss das Import-Fenster mit "OK" schließen

Für die beiden anderen Zertifikate analog zu diesem hier vorgehen. Darauf achten, dass "Lokaler Computer" ausgewählt wird.

## 2.3. Erstellung des Zertifikates der Stadt Ahlen

Im diesem Schritt wird das Zertifikat der Stadt Ahlen erstellt, welches in Outlook verwendet wird.

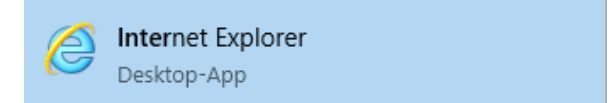

Internet Explorer starten (nicht Edge!)

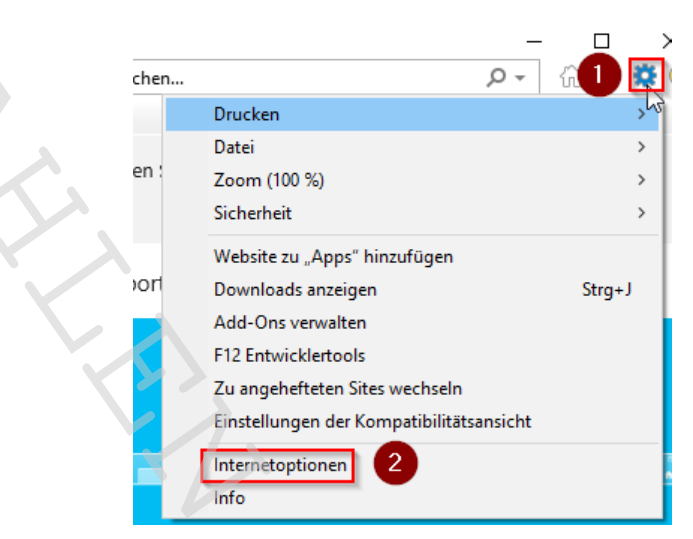

"Einstellungen" (rechts oben Zahnradsymbol) (1) und dann "Internetoptionen" (2) auswählen

| Verbindungen       Programme       Erweitert         Algemein       Sicherheit       Datenschut       Inhalte         Zettifikate       Image: Sicherheit       Datenschut       Inhalte         Die Geschlüsselte Verbindungen und zur Identifizierung werden       Image: Sicherheit       Herausgeber         Autovervollständigen       Zettifikate       Herausgeber         Autovervollständigen speichert       Image: Sicherheit       Einstellungen         Sich sich und Web Sices bieten       achtalisierte Inhalte von Websites, die<br>internet Explorer und anderen<br>programmen gelesen werden können.       Einstellungen                                                                                                    |
|----------------------------------------------------------------------------------------------------|
| Zertifikate         Image: Signal Signal Si |
| SSL-Status löst     2     Zertifikate     Herausgeber       AutoVervollständigen     Einstellungen       schlägt Übereinstimmungen vor.     Einstellungen       Feeds und Web Silces     Einstellungen       fremstellungen     Autualisierte Inhalte von Websites, die internet Explorer und anderen Programmen gelesen werden können.                                                                                                    |
| AutoVervollständigen speichert vorherige Eingaben auf Webseiten und schlägt Übereinstimmungen vor.       Einstellungen         Feeds und Web Slices       Einstellungen         Freids und Web Slices bieten aktualisierte Inhalte von Websites, die in Internet Explorer und anderen Programmen gelesen werden können.       Einstellungen                                                                                                    |
| Feeds und Web Slices Feeds und Web Slices bieten aktualisierte Inhalte von Websites, die in Internet Explorer und anderen Programmen gelesen werden können.                                                                                                    |
| Feeds und Web Slices bieten<br>aktualisierte Inhalte von Websites, die<br>in Internet Explorer und anderen<br>Programmen gelesen werden können.                                                                                                    |
|                                                                                                    |
|                                                                                                    |
|                                                                                                    |
| OK Abbrechen Übernehmen                                                                                                    |

Den Reiter "Inhalte" (1) wählen und dort "Zertifikate" (2) auswählen

Stadt Ahlen Fachbereich 1

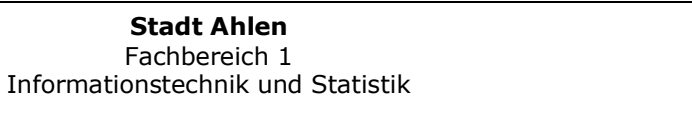

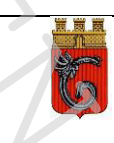

| <u></u>  |                                             | Seite 10                                    |                   |                                  |
|----------|---------------------------------------------|---------------------------------------------|-------------------|----------------------------------|
| 1        | Zertifikate                                 |                                             |                   | ×                                |
|          | Beabsichtigter Zweck:<br>Eigene Zertifikate | <alle></alle>                               | fizierungsstellen | Vertrauenswürdige :              |
|          | Ausgestellt für                             | Ausgestellt von<br>tue procilon GROUP Custo | Ablaufda /        | Anzeigename<br><keine> 2</keine> |
|          |                                             |                                             |                   |                                  |
| $\nabla$ | Importieren Exp<br>Beabsichtigte Zwecke     | ortieren 3 tfernen<br>des Zertifikats       |                   | Erweitert                        |
|          | Sichere E-Mail                              |                                             | ß                 | Anzeigen                         |
|          |                                             |                                             |                   | Schließen                        |

Den Reiter "Andere Personen" (1), das Zertifikat (2) markieren und "Exportieren…" (3) auswählen

|                    | Stadt Ahlen                                                                                                    |   |
|--------------------|----------------------------------------------------------------------------------------------------|---|
|                    |                                                                                                    | 4 |
| "Weiter" auswählen |                                                                                                    |   |
|                    | <u>weiter</u> Abbrechen                                                                                                    |   |
|                    |                                                                                                    |   |
|                    |                                                                                                    |   |
|                    |                                                                                                    |   |
|                    | Klicken Sie auf "Weiter", um den Vorgang fortzusetzen.                                                                                                    |   |
|                    | gespeichert werden.                                                                                                    |   |
|                    | Ein von einer Zertifizierungsstelle ausgestelltes Zertifikat dient der Identitätsbestätigung.<br>Es enthält Informationen für den Datenschutz oder für den Aufbau sicherer<br>Netzwerkverbindungen. Ein Zertifikatspeicher ist der Systembereich, in dem Zertifikate |   |
|                    | Dieser Assistent hilft Ihnen beim Kopieren von Zertifikaten, Zertifikatvertrauenslisten<br>und Zertifikatssperrlisten vom Zertifikatspeicher auf den Datenträger.                                                                                                    |   |
|                    | Willkommen                                                                                                    |   |
|                    |                                                                                                    |   |
| ← ∦                | Zertifikatexport-Assistent                                                                                                    |   |
|                    | ×                                                                                                    |   |
|                    |                                                                                                    |   |

|   | Format der zu exportierenden Datei<br>Zertifikate können in verschiedenen Dateiformaten exportiert werden. |
|---|----------------------------------------------------------------------------------------------------|
|   | Wählen Sie das gewünschte Format:                                                                          |
|   | ⊂ DER-codiert-binär X.509 (.CER)                                                                           |
|   | Base-64-codiert X.509 (.CER)                                                                               |
|   | O Syntaxstandard kryptografischer Meldungen - "PKC #7"-Zertifikate (.P7B)                                  |
|   | Wenn möglich, alle Zertifikate im Zertifizierungspfad einbeziehen                                          |
|   | Privater Informationsaustausch - PKCS #12 (.PFX)                                                           |
|   | Wenn möglich, alle Zertifikate im Zertifizierungspfad einbeziehen                                          |
|   | Privaten Schlüssel nach erfolgreichem Export löschen                                                       |
|   |                                                                                                    |
|   |                                                                                                    |
|   | Microsoft Serieller Zertifikateneicher (SST)                                                               |
| Y |                                                                                                    |
|   |                                                                                                    |
|   |                                                                                                    |
|   | Weiter Abbrechen                                                                                           |
|   |                                                                                                    |

|                  | ×                                                                                                    |    |
|------------------|----------------------------------------------------------------------------------------------------|----|
|                  | ← 🐉 Zertifikatexport-Assistent                                                                        |    |
|                  | Zu exportierende Datei         Geben Sie den Namen der zu exportierenden Datei an.         Dateiname: |    |
|                  |                                                                                                    |    |
|                  | Weiter Abbrechen                                                                                      |    |
| "Durchsuchen" au | ıswählen                                                                                              |    |
|                  |                                                                                                    |    |
|                  | <b>Stadt Ahlen</b><br>Fachbereich 1<br>Informationstechnik und Statistik                              | Ľ, |

|             | 🥔 Speichern unter                     |                                |                  |                       |       |                     |          | ×   |
|-------------|---------------------------------------|--------------------------------|------------------|-----------------------|-------|---------------------|----------|-----|
|             | ← → ~ ↑ <mark>.</mark> >              | terrar i menerati i siprar i n | 10011-002-002    | Television (          | √ Ö   | "Verwenden" durchsu | uchen    | ٩   |
|             | Organisieren 🔻 🛛 Ne                   | euer Ordner                    |                  |                       |       |                     |          | ?   |
|             | - Schnellzugriff                      | Name ^                         | Änderungsdatum   | Тур                   | Größe |                     |          |     |
| · · · · · · | Desktop                               | procilonGROUPCustomerCASMIME   | 14.12.2016 09:30 | Sicherheitszertifikat | 2 K   | В                   |          |     |
|             | 🚽 Downloads 🖈                         | procilonGROUPCustomerRootCA01  | 14.12.2016 09:11 | Sicherheitszertifikat | 2 K   | В                   |          |     |
|             | 🔮 Dokumente 🖈                         |                                |                  |                       |       |                     |          |     |
|             | 📄 Bilder 🖈                            | •                              |                  |                       |       |                     |          |     |
|             | Dateiname:                            | tadt Ahlen                     |                  |                       |       |                     |          | ~   |
|             | Dateityp: Ba                          | ase64-codiertes X.509 (*.cer)  |                  |                       |       |                     |          | ~   |
|             | <ul> <li>Ordner ausblenden</li> </ul> |                                |                  |                       | [     | Speichern           | Abbreche | eni |

Den Pfad, in dem das Zertifikat gespeichert werden soll, und einen Namen für das Zertifikat eingeben. Die entsprechende Endung wird automatisch angehangen. "Speichern" auswählen.

|                                                     | $\times$ |
|-----------------------------------------------------|----------|
| ← 😺 Zertifikatexport-Assistent                      |          |
|                                                     |          |
| Zu unundi unud Dala                                 |          |
| Geben Sie den Namen der zu exportierenden Datei an. |          |
|                                                     |          |
| Dateiname:                                          |          |
| Durchsuchen                                         |          |
|                                                     |          |
|                                                     |          |
|                                                     |          |
|                                                     |          |
|                                                     |          |
|                                                     |          |
|                                                     |          |
|                                                     |          |
|                                                     |          |
|                                                     |          |
| 2 Weiter Abbrecher                                  | n        |
|                                                     |          |

Es sollte unter "Dateiname" (1) der Pfad zum ausgewählten Verzeichnis inklusive des von Ihnen im Schritt zuvor vergebenen Zertifikatsnamen stehen. Anschließend "Weiter" (2) auswählen.

| < <u>C</u>             | Seite 13                                       |                                            |     |
|------------------------|------------------------------------------------|--------------------------------------------|-----|
| U'a                    |                                                |                                            | ×   |
| ← 🍠 Zertif             | ikatexport-Assistent                           |                                            |     |
|                        |                                                |                                            |     |
| Fari                   | tiastellen des Assistenten                     |                                            |     |
|                        | igstenen des Assistenten                       |                                            |     |
| Der Z                  | ertifikatexport-Assistent wurde erfolgreich ab | geschlossen.                               |     |
| Sie ha                 | aben folgende Einstellungen ausgewählt:        |                                            |     |
| Dat                    | einame<br>ortschlüssel                         |                                            |     |
| Alle                   | Zertifikate im Zertifizierungspfad einbeziehen | Nein<br>Rese (4 and instance V 500 (* 650) |     |
| Dat                    | eiformat                                       | Base64-codiertes X.509 (*.CER)             |     |
|                        |                                                |                                            |     |
| <u>د</u>               |                                                | >                                          |     |
|                        | · >                                            |                                            |     |
|                        |                                                |                                            |     |
|                        |                                                |                                            |     |
|                        |                                                | Fertig stellen Abbreck                     | )en |
|                        |                                                | Abbrech                                    |     |
|                        |                                                |                                            |     |
| "Fertig stellen" auswä | hlen                                           |                                            |     |
|                        | 10                                             |                                            |     |
|                        | Zertifikatexport-Assistent                     | ×                                          |     |
|                        | Der Evportvorgang wurde erfolgrei              | ich abgeschlossen                          |     |
|                        |                                                | ich abgeschlossen.                         |     |
|                        | 2                                              | ОК                                         |     |
|                        |                                                |                                            |     |
|                        |                                                |                                            |     |
| "OK" auswahlen         |                                                | X                                          |     |
|                        |                                                |                                            |     |
|                        |                                                |                                            |     |
|                        |                                                |                                            | A.  |
|                        |                                                |                                            |     |
|                        |                                                |                                            |     |
|                        |                                                |                                            |     |
|                        | Stadt Ahlen                                    |                                            |     |
|                        | Fachbereich 1                                  | Statictik                                  | Th. |

| Selte 14 |
|----------|
|----------|

| Zertifikate    |                                                                               |               |                |                |                 |       |
|----------------|-------------------------------------------------------------------------------|---------------|----------------|----------------|-----------------|-------|
| Beabsichtigter | Zweck: <alle< td=""><td>&gt;</td><td></td><td></td><td></td><td></td></alle<> | >             |                |                |                 |       |
| Eigene Zertif  | ikate Andere                                                                  | Personen Zw   | ischenzertifiz | ierungsstellen | Vertrauenswürd  | ige ! |
| Ausgestell     | t für                                                                         | Ausgestellt v | on             | Ablaufda       | Anzeigename     |       |
| Stadt A        | hlen - Virtue                                                                 | procilon GRO  | UP Custo       | 05.01.2019     | <keine></keine> |       |
|                |                                                                               |               |                |                |                 |       |
|                |                                                                               |               |                |                |                 |       |
|                |                                                                               |               |                |                |                 |       |
|                |                                                                               |               |                |                |                 |       |
| Importieren    | . Exportiere                                                                  | n Entfe       | ernen          |                | Erv             | eite  |
| Beabsichtigte  | e Zwecke des Z                                                                | ertifikats    |                |                |                 |       |
| Sichere E-Ma   | il                                                                            |               |                |                |                 |       |
|                |                                                                               |               |                |                | An              | eige  |
|                |                                                                               |               |                |                |                 |       |
|                |                                                                               |               |                |                | Sch             | ließe |

"Schließen" auswählen. Damit haben Sie das Zertifikat der Stadt Ahlen in einem Format, das Sie in Outlook verwenden können, exportiert.

Stadt Ahlen Fachbereich 1 Informationstechnik und Statistik

## 2.4. Eigenes Zertifikat für Outlook bereitstellen

Weiterhin wird das eigene Zertifikat zum Versenden einer E-Mail benötigt. Wenn es nicht als Datei vorliegt, aber automatisch im Browser installiert wurde, kann es, wie unten dargestellt, exportiert werden.

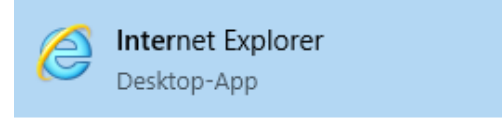

Internet Explorer starten (nicht Edge!)

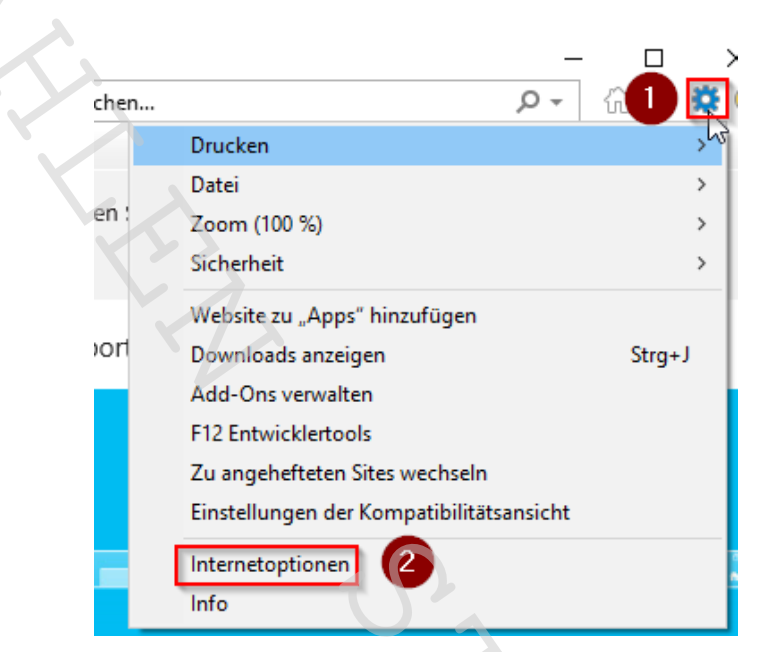

"Einstellungen" rechts oben (Zahnradsymbol) (1) und "Internetoptionen" (2) auswählen

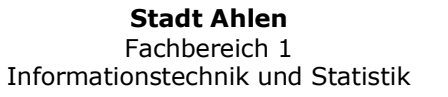

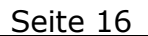

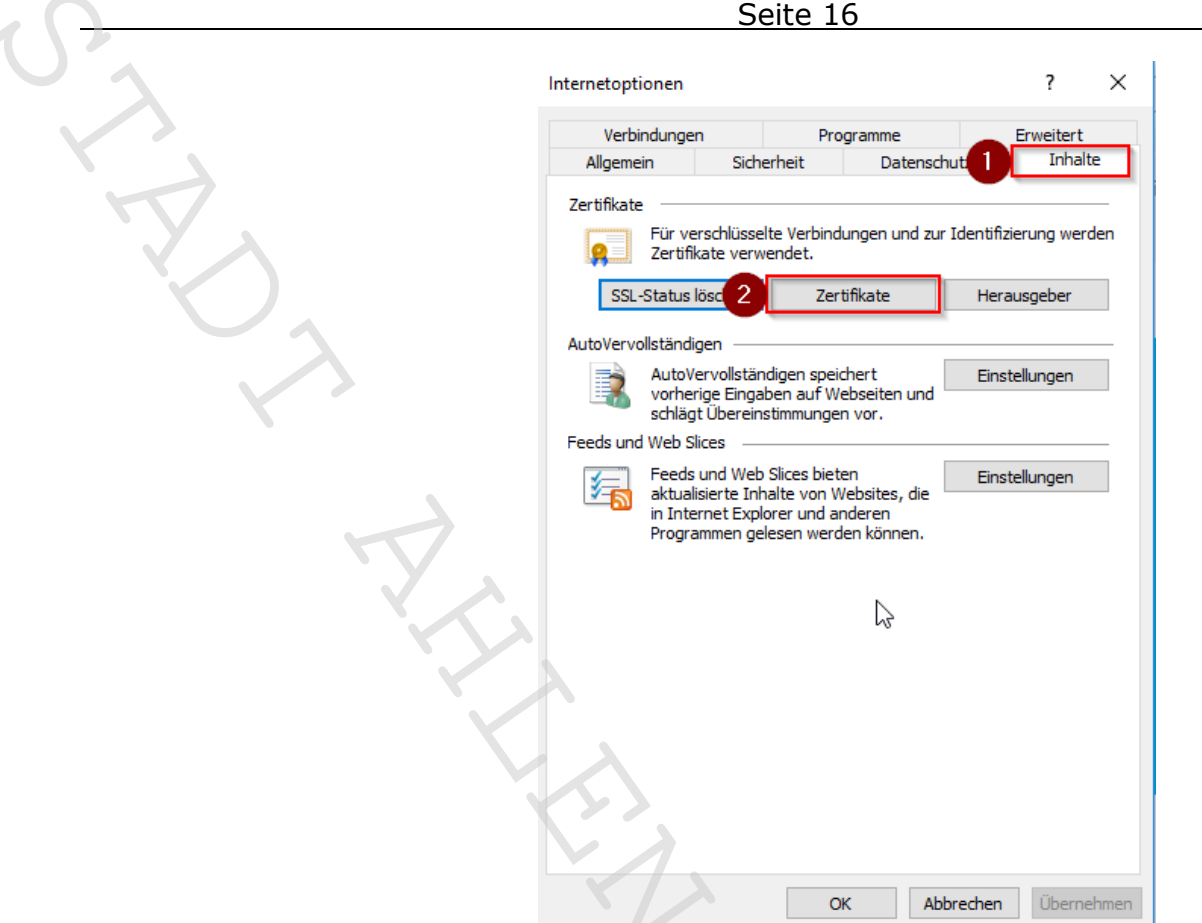

Den Reiter "Inhalte" (1) und dort "Zertifikate" (2) auswählen

| ene Zertifikate                                    | Personen Zwischenzertif   | zierungsstellen | Vertrauenswürdige ! |
|----------------------------------------------------|---------------------------|-----------------|---------------------|
| Ausgestellt für                                    | Ausgestellt von           | Ablaufda        | Anzeigename         |
|                                                    | COMODO RSA Client         | 20.02.2019      | COMODO CA Lim       |
|                                                    |                           |                 |                     |
|                                                    |                           |                 | 2                   |
| portiere 3 Exportiere                              | n Entfernen               |                 | Erweiter            |
| portiere 3 Exportiere<br>eabsichtigte Zwecke des Z | n Entfernen<br>ertifikats |                 | Erweiter            |

Den Reiter "Eigene Zertifikate" (1), das Zertifikat (2) und "Exportieren..." (3) auswählen

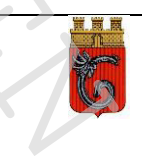

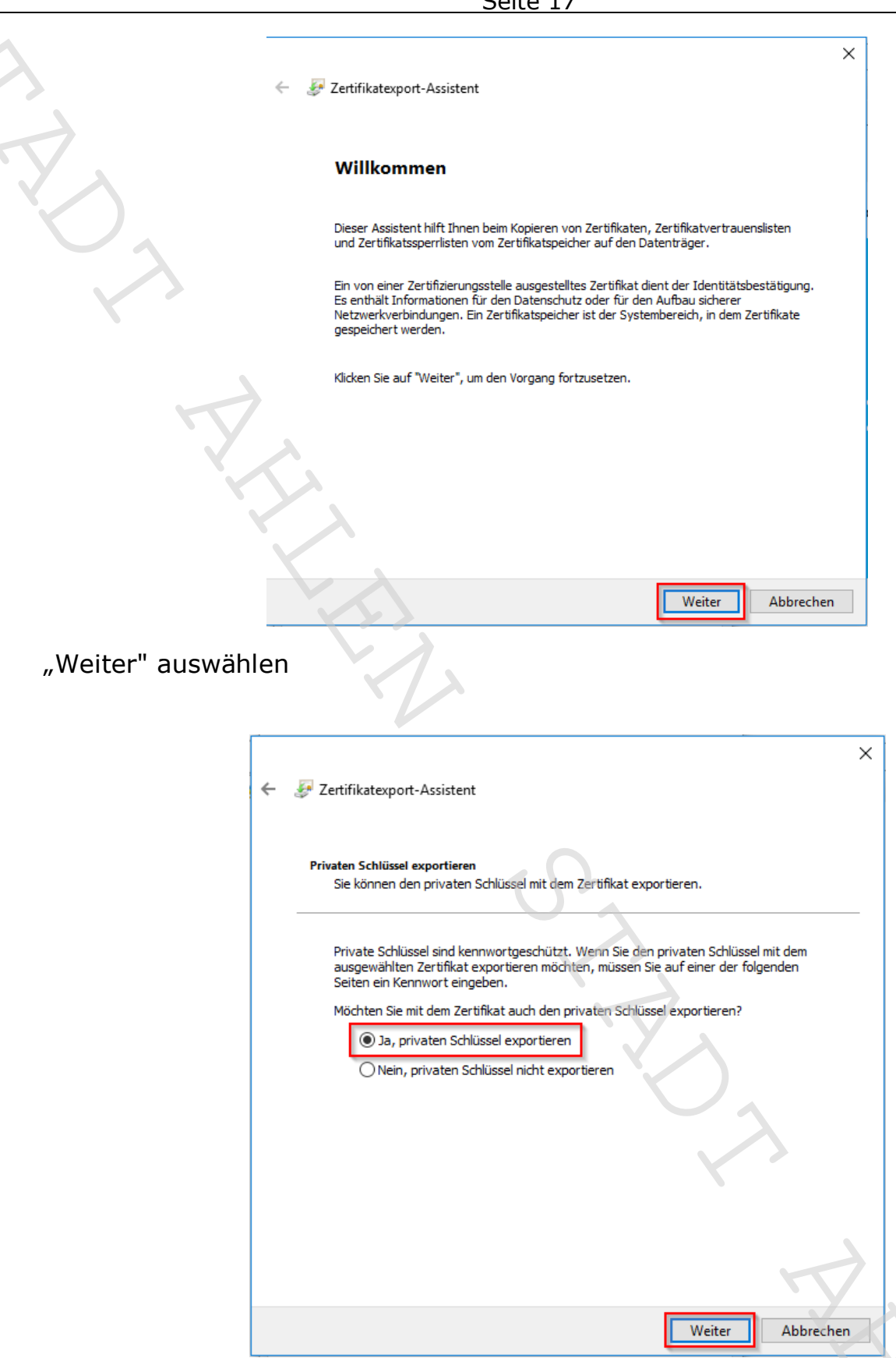

Wichtig! "Ja, privaten Schlüssel exportieren" und dann "Weiter" auswählen

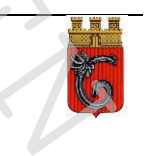

| Ż                                                                                                    | ← 🐉 Zertifikatexport-Assistent                                                                             |     |
|----------------------------------------------------------------------------------------------------|----------------------------------------------------------------------------------------------------|-----|
| Z                                                                                                    | Format der zu exportierenden Datei<br>Zertifikate können in verschiedenen Dateiformaten exportiert werden. |     |
|                                                                                                    | Wählen Sie das gewünschte Format:                                                                          |     |
|                                                                                                    | O DER-codiert-binär X.509 (.CER)                                                                           |     |
|                                                                                                    | Base-64-codiert X.509 (.CER)                                                                               |     |
|                                                                                                    | Syntaxstandard kryptografischer Meldungen - "PKCS #7"-Zertifikate (.P7B)                                   |     |
|                                                                                                    | Wenn möglich, alle Zertifikate im Zertifizierungspfad einbeziehen                                          |     |
|                                                                                                    | Privater Informationsaustausch - PKCS #12 (.PFX)                                                           |     |
|                                                                                                    | Wenn möglich, alle Zertifikate im Zertifizierungspfad einbeziehen                                          |     |
| ) A Constant of the second second sec | Privaten Schlüssel nach erfolgreichem Export löschen                                                       |     |
| X                                                                                                    | Alle erweiterten Eigenschaften exportieren                                                                 |     |
|                                                                                                    | Zertifikatdatenschutz aktivieren                                                                           |     |
|                                                                                                    | Microsoft Serieller Zertifikatspeicher (.SST)                                                              |     |
|                                                                                                    |                                                                                                    |     |
|                                                                                                    |                                                                                                    |     |
|                                                                                                    |                                                                                                    |     |
|                                                                                                    | Weiter Abbrech                                                                                             | nen |

Alles so lassen und "Weiter" auswählen

|   | 7 difference desident                                                                                                    |  |
|---|----------------------------------------------------------------------------------------------------|--|
| 6 | Startinkatexport-Assistent                                                                                                    |  |
|   | Sicherheit<br>Zur Gewährleistung der Sicherheit müssen Sie den privaten Schlüssel mit einem<br>Sicherheitsprinzipal oder mithilfe eines Kennworts schützen. |  |
|   | Gruppen- oder Benutzernamen (empfohlen)                                                                                                    |  |
|   | Hinzufügen                                                                                                    |  |
|   | Entfernen                                                                                                    |  |
|   |                                                                                                    |  |
|   |                                                                                                    |  |
|   |                                                                                                    |  |
|   | Kennwort:                                                                                                    |  |
|   | ••••••                                                                                                    |  |
|   | Kennwort bestätigen:                                                                                                    |  |
|   | •••••••••                                                                                                    |  |
|   |                                                                                                    |  |
|   |                                                                                                    |  |
|   |                                                                                                    |  |

Das Häkchen bei "Kennwort" setzen, ein Kennwort in den Feldern darunter vergeben und "Weiter" auswählen.

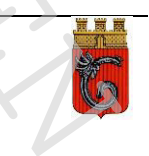

Seite 19

|                     | ×                                                                             |
|---------------------|-------------------------------------------------------------------------------|
|                     | ← 🐉 Zertifikatexport-Assistent                                                |
|                     | Zu exportierende Datei<br>Geben Sie den Namen der zu exportierenden Datei an. |
|                     |                                                                               |
| T.                  |                                                                               |
|                     | Weiter Abbrechen                                                              |
| "Durchsuchen" auswa | ählen                                                                         |
|                     | Y > >                                                                         |

| Ø Speichern unter                               |                        |                      |                                                                                                    |       |                       | ×        |
|-------------------------------------------------|------------------------|----------------------|----------------------------------------------------------------------------------------------------|-------|-----------------------|----------|
| $\leftrightarrow$ $\rightarrow$ $\land$ $\land$ | enterer i depose i non |                      | in a second second second second second second second second second second second second second second second s | √ Ō   | "Verwenden" durchsuch | ien 🔎    |
| Organisieren 🔻 Neuer Ordner                     |                        |                      |                                                                                                    |       | :==<br>:==            | • 🕐      |
| Videos ^ Name                                   | ^                      | Änderungsdatum       | Тур                                                                                                    | Größe |                       |          |
| i OneDrive                                      |                        | Es wurden keine Such | iergebnisse gefunden.                                                                                           |       |                       |          |
| Dieser PC                                       |                        |                      |                                                                                                    |       |                       |          |
| 💣 Netzwerk                                      |                        |                      |                                                                                                    |       |                       |          |
| •4 Heimnetzgruppe 🗸                             | 4                      |                      |                                                                                                    |       |                       |          |
| Dateiname: Mein Zertifikat                      |                        |                      |                                                                                                    |       |                       | ~        |
| Dateityp: Privater Information                  | nsaustausch (*.pfx)    |                      |                                                                                                    |       |                       | ~        |
| <ul> <li>Ordner ausblenden</li> </ul>           |                        |                      |                                                                                                    |       | Speichern At          | bbrechen |

Den Pfad, in dem das Zertifikat gespeichert werden soll, und einen Namen für das Zertifikat eingeben. Die entsprechende Endung wird automatisch angehangen. "Speichern" auswählen.

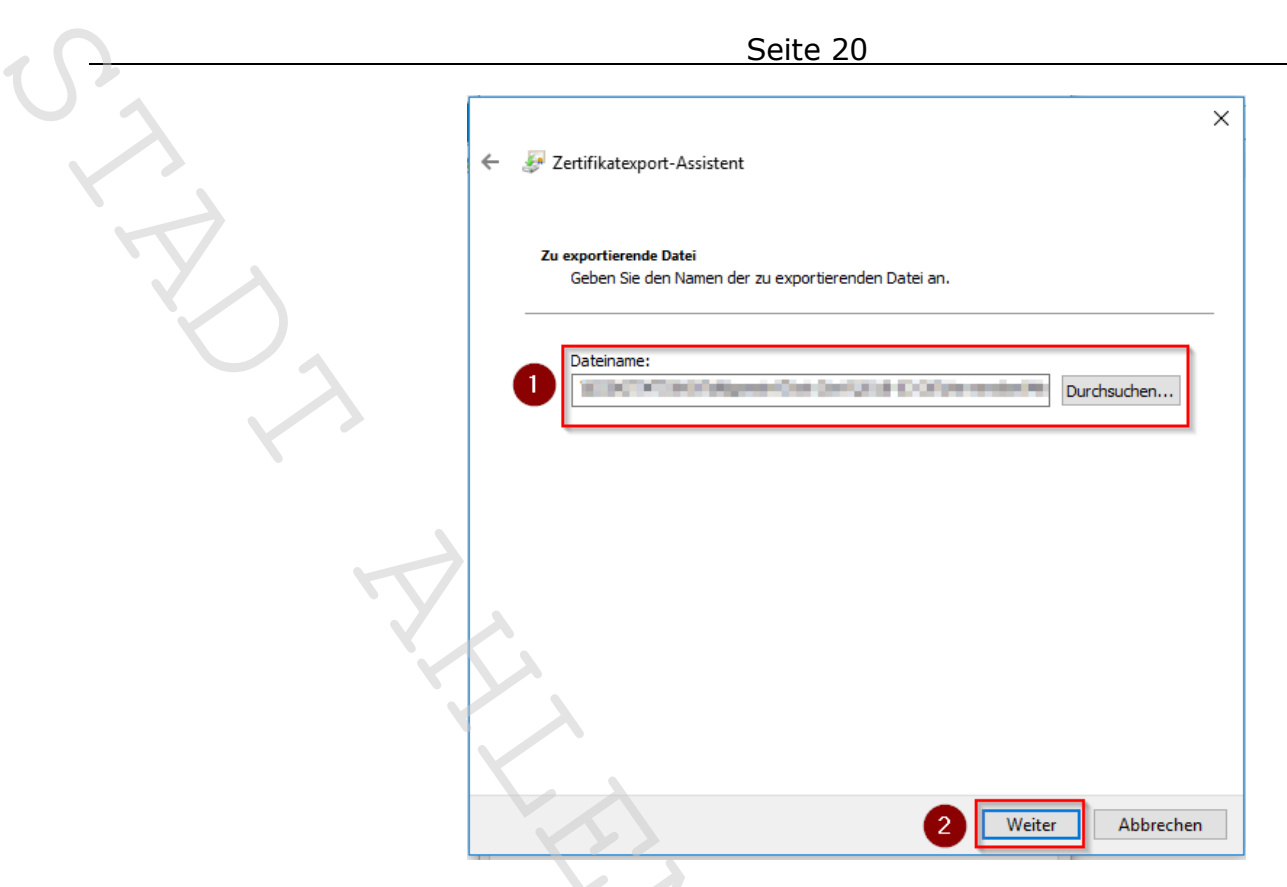

Es sollte unter "Dateiname" (1) der Pfad zum ausgewählten Verzeichnis inklusive des von Ihnen im Schritt zuvor vergebenen Zertifikatsnamen stehen. Anschließend "Weiter" (2) auswählen.

| U,                                                                   |                                    |  |
|----------------------------------------------------------------------|------------------------------------|--|
| Fertigstellen des Assistenten                                        |                                    |  |
| X                                                                    |                                    |  |
| Der Zertifikatexport-Assistent wurde erfolgreich                     | abgeschlossen.                     |  |
| Sie haben folgende Einstellungen ausgewählt:                         |                                    |  |
| Dateiname                                                            |                                    |  |
| Exportschlüssel<br>Alle Zertifikate im Zertifizierungspfad einbezieh | Ja<br>en Ja                        |  |
| Dateiformat                                                          | Privater Informationsaustausch (*. |  |
| <                                                                    | >                                  |  |
|                                                                      |                                    |  |
|                                                                      |                                    |  |
|                                                                      | Y,                                 |  |
|                                                                      | Eertig stellen Abbrechen           |  |

"Fertig stellen" auswählen

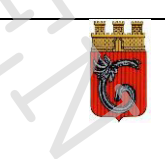

| Seite | 21 |
|-------|----|
| 00100 |    |

Zertifikatexport-Assistent

 $\times$ 

Der Exportvorgang wurde erfolgreich abgeschlossen.

| N |    |
|---|----|
| 6 | OK |
|   |    |

### "OK" auswählen

| Beabsichtigter Zweck | : <alle></alle>   |                  |                 |                     |
|----------------------|-------------------|------------------|-----------------|---------------------|
| Eigene Zertifikate   | Andere Personen   | Zwischenzertifiz | zierungsstellen | Vertrauenswürdige ! |
| Ausgestellt für      | Ausgest           | ellt von         | Ablaufda        | Anzeigename         |
|                      |                   |                  |                 |                     |
| Importieren E        | xportieren        | Entfernen        |                 | Erweitert           |
| -                    | .6.1.4.1.6449.1.3 | 5.2              |                 |                     |
| Sichere E-Mail, 1.3. |                   |                  |                 | Anzeigen            |

"Schließen" auswählen. Damit haben Sie das eigene Zertifikat in einem Format, das Sie in Outlook verwenden können. Der Internet Explorer kann geschlossen werden.

## 2.5. Das eigene Zertifikat und das Zertifikat der Stadt Ahlen in Outlook einbinden

## (Beispiel Outlook 2016)

Outlook starten

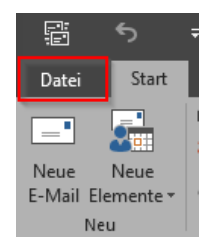

Links oben "Datei" auswählen

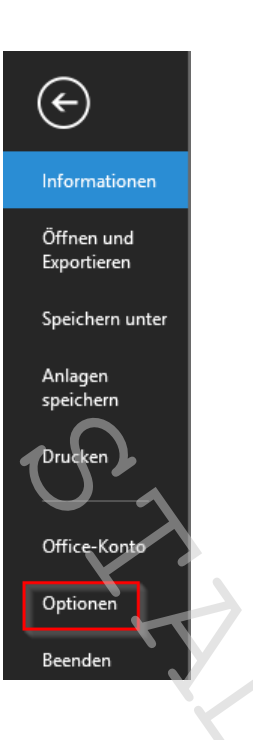

"Optionen" auswählen

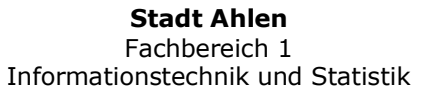

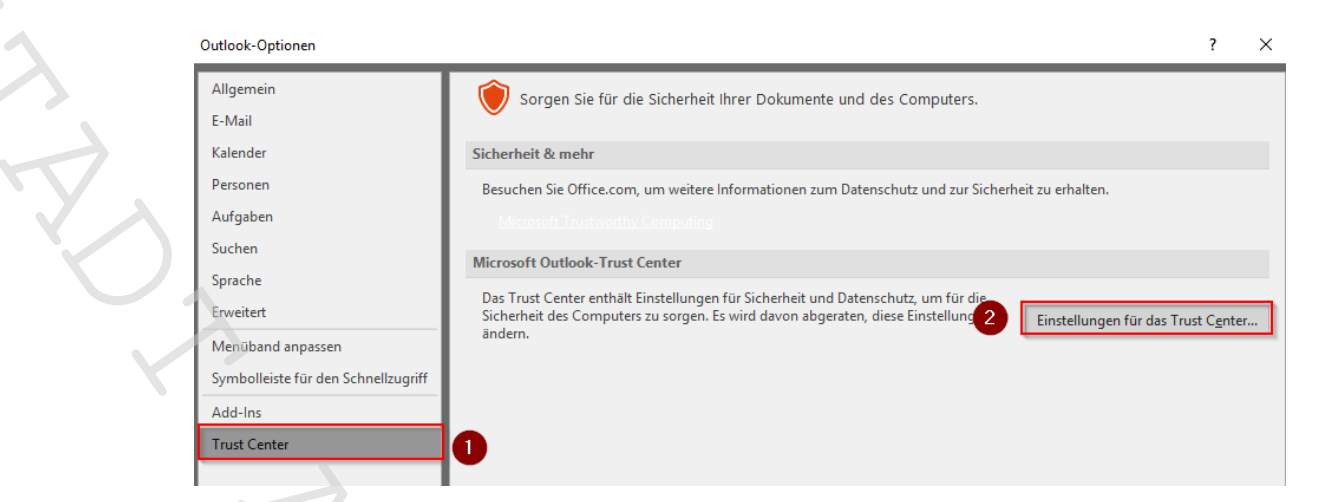

"Trust Center" (1) und dann "Einstellungen für das Trust Center…" (2) auswählen

| T 10 1                        |                                                                                                    |
|-------------------------------|----------------------------------------------------------------------------------------------------|
| Irust Center                  |                                                                                                    |
| Vertrauenswürdige Herausgeber | Verschlüsselte E-Mail-Nachrichten                                                                                               |
| Datenschutzoptionen           | 0 Inhalt und Anlagen für ausgehende Nachrichten verschlüsseln                                                                   |
| E-Mail-Sicherheit             | Ausgehenden Nachrichten digitale Signatur hinzufügen                                                                            |
| Anlagenbehandlung             | Signierte Nachrichten als Klartext senden                                                                                       |
| Automatischer Download        | S/MIME- <u>B</u> estätigung anfordern, wenn mit S/MIME signiert                                                                 |
| Makroeinstellungen            | Standardeinstellung: <u>Einstellungen</u>                                                                                       |
| Programmgesteuerter Zugriff   | Digitale IDs (Zertifikate)                                                                                                    |
|                               | Digitale IDs bzw. Zertifikate sind Dokumente, mit denen die Identität in elektronischen Transaktionen nachgewiesen werden kann. |
|                               | Als Nur-Text lesen                                                                                                    |
|                               | Standardnachrichten im <u>N</u> ur-Text-Format lesen                                                                            |
|                               | Digital signierte Nachrichten im Nur-Text-Format <u>l</u> esen                                                                  |
|                               | Skript in Ordnern                                                                                                    |
|                               | Skript in freigegebenen Ordnern zulassen<br>Skrip <u>t</u> in Öffentlichen Ordnern zulassen                                     |

"E-Mail-Sicherheit" (1) und rechts "Importieren/Exportieren" (2) auswählen

| Digitale ID importieren/exportieren                                                                                                    | ,                                                                                                    |
|----------------------------------------------------------------------------------------------------|----------------------------------------------------------------------------------------------------|
| Bestehende digitale ID aus eine<br>Importieren Sie die digitale ID aus<br>Geben Sie das beim Exportieren d<br>verwendete Kennwort ein.                                                 | r Datei importieren<br>der Datei auf Ihren Computer.<br>es Zertifikats in diese Datei                                                        |
| Importdatei:                                                                                                    | Durchsuchen                                                                                                    |
| Kennwort:                                                                                                    |                                                                                                    |
| Name der digitalen ID:                                                                                                    |                                                                                                    |
|                                                                                                    | 2                                                                                                    |
| Digitale ID in eine Datei exporti                                                                                                    | eren                                                                                                    |
| O Digitale ID in eine Datei exporti<br>Exportieren Sie die Informationen<br>Sie ein Kennwort ein, um diese Inf                                                                         | g<br>eren<br>der digitalen ID in eine Datei. Geben<br>formationen besser zu schützen.                                                        |
| Digitale ID in eine Datei exporti<br>Exportieren Sie die Informationen<br>Sie ein Kennwort ein, um diese Inf<br>Digitale ID:                                                           | eren<br>der digitalen ID in eine Datei. Geben<br>formationen besser zu schützen.<br>Auswählen                                                |
| Digitale ID in eine Datei exporti<br>Exportieren Sie die Informationen<br>Sie ein Kennwort ein, um diese Inf<br>Digitale ID:<br>Dateiname:                                             | der digitalen ID in eine Datei. Geben<br>formationen besser zu schützen.<br>Auswählen<br>Durchsuchen                                         |
| O Digitale ID in eine Datei exporti<br>Exportieren Sie die Informationen<br>Sie ein Kennwort ein, um diese Int<br>Digitale ID;<br>Dateiname:<br>Kennwort:                              | der digitalen ID in eine Datei. Geben<br>formationen besser zu schützen.<br>Auswählen<br>Durchsuchen                                         |
| Digitale ID in eine Datei exporti<br>Exportieren Sie die Informationen<br>Sie ein Kennwort ein, um diese Int<br>Digitale ID:<br>Dateiname:<br>Kennwort:<br>Bestätigen:                 | eren der digitalen ID in eine Datei. Geben formationen besser zu schützen. Auswählen Durchsuchen                                             |
| O Digitale ID in eine Datei exporti Exportieren Sie die Informationen Sie ein Kennwort ein, um diese Inf Digitale ID: Dateiname: Kennwort: Bestätigen: Microsoft Internet Explorer 4.0 | ceren der digitalen ID in eine Datei. Geben formationen besser zu schützen.  Auswählen  Durchsuchen  -kompatibel (niedrige Sicherheitsstufe) |

# "Durchsuchen" auswählen

| ganisieren 🔻 Neuer                                                                        | Ordner                |                  |                    |      | - |
|-------------------------------------------------------------------------------------------|-----------------------|------------------|--------------------|------|---|
| -                                                                                         | Name                  | Änderungsdatum   | Typ Größ           | le   |   |
| Schnellzugriff                                                                            | 🍃 Mein Zertifikat.pfx | 27.03.2018 08:10 | Privater Informati | 7 KB |   |
| Uownloads                                                                                 |                       |                  |                    |      |   |
| 🚰 Dokumente 🖈                                                                             |                       |                  |                    |      |   |
| 📰 Bilder 🛛 🖈                                                                              |                       |                  |                    |      |   |
| Musik                                                                                     |                       |                  |                    |      |   |
| Verwenden                                                                                 |                       | $\sim$           |                    |      |   |
| VIDEOS                                                                                    |                       |                  |                    |      |   |
| Microsoft Outlook                                                                         |                       |                  |                    |      |   |
|                                                                                           |                       |                  |                    |      |   |
| OneDrive                                                                                  |                       |                  |                    |      |   |
| OneDrive                                                                                  |                       |                  |                    |      |   |
| <ul> <li>OneDrive</li> <li>Dieser PC</li> <li>Netzwerk</li> </ul>                         |                       |                  |                    |      |   |
| <ul> <li>OneDrive</li> <li>Dieser PC</li> <li>Netzwerk</li> <li>Heimnetzgruppe</li> </ul> |                       |                  |                    |      |   |
| OneDrive Dieser PC Netzwerk Heimnetzgruppe                                                |                       |                  |                    |      |   |
| <ul> <li>OneDrive</li> <li>Dieser PC</li> <li>Netzwerk</li> <li>Heimnetzgruppe</li> </ul> |                       |                  |                    |      |   |

Zu dem Pfad wechseln in dem das persönliche Zertifikat beim Exportieren abgespeichert wurde. Dort das Zertifikat auswählen (1), darauf achten, dass es in der Zeile "Dateiname:" (2) auch steht. Anschließend "Öffnen" (3) auswählen.

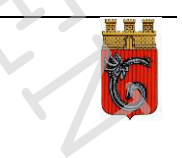

|--|

| 5000 25                                                                                                    |                                                                                                    |
|----------------------------------------------------------------------------------------------------|----------------------------------------------------------------------------------------------------|
| Digitale ID importieren/exportieren                                                                            | >                                                                                                    |
| Bestehende digitale ID aus einer Dat                                                                           | ei importieren                                                                                                    |
| Importieren Sie die digitale ID aus der I<br>Geben Sie das beim Exportieren des Ze<br>verwendete Kennwort ein. | Datei auf Ihren Computer.<br>rtifikats in diese Datei                                                                                                    |
| Importdatei:                                                                                                   | Durchsuchen                                                                                                    |
| Kennwort:                                                                                                    |                                                                                                    |
| Name der digitalen ID:                                                                                         |                                                                                                    |
| Digitale ID in eine Datei exportieren                                                                          |                                                                                                    |
| Exportieren Sie die Informationen der o<br>Sie ein Kennwort ein, um diese Informa                              | digitalen ID in eine Datei. Geben<br>itionen besser zu schützen.                                                                                                    |
| Digitale ID:                                                                                                   | Auswählen                                                                                                    |
| Dateiname:                                                                                                    | Durchsuchen                                                                                                    |
| Kennwort:                                                                                                    |                                                                                                    |
| Bestätigen:                                                                                                    |                                                                                                    |
| Microsoft Internet Explorer 4.0-kom                                                                            | patibel (niedrige Sicherheitsstufe)                                                                                                    |
| Digitale ID vom System löschen                                                                                 |                                                                                                    |
|                                                                                                    |                                                                                                    |
|                                                                                                    | Digitale ID importieren/exportieren  Bestehende digitale ID aus einer Dat Importieren Sie die digitale ID aus der I Geben Sie das beim Exportieren des Ze verwendete Kennwort ein. Importdatei: Kennwort: Name der digitalen ID: Digitale ID in eine Datei exportieren Exportieren Sie die Informationen der o Sie ein Kennwort ein, um diese Informa Digitale ID: Dateiname: Kennwort: Bestätigen: Microsoft Internet Explorer 4.0-kom Digitale ID vom System löschen |

Das beim Exportieren des Zertifikat eingegebene Kennwort in das "Kennwort:" (1) Feld eingeben und "OK" (2) auswählen.

| Import des p | rivaten Austauschschlüssels                                                         | × |
|--------------|-------------------------------------------------------------------------------------|---|
|              | Eine Anwendung erstellt ein geschütztes Objekt.<br>Privater Schlüssel des CryptoAP1 |   |
|              | Sie haben die mittlere<br>Sicherheitsstufe gewählt.<br>OK Abbrechen Details.        |   |

Alles so lassen und "OK" auswählen

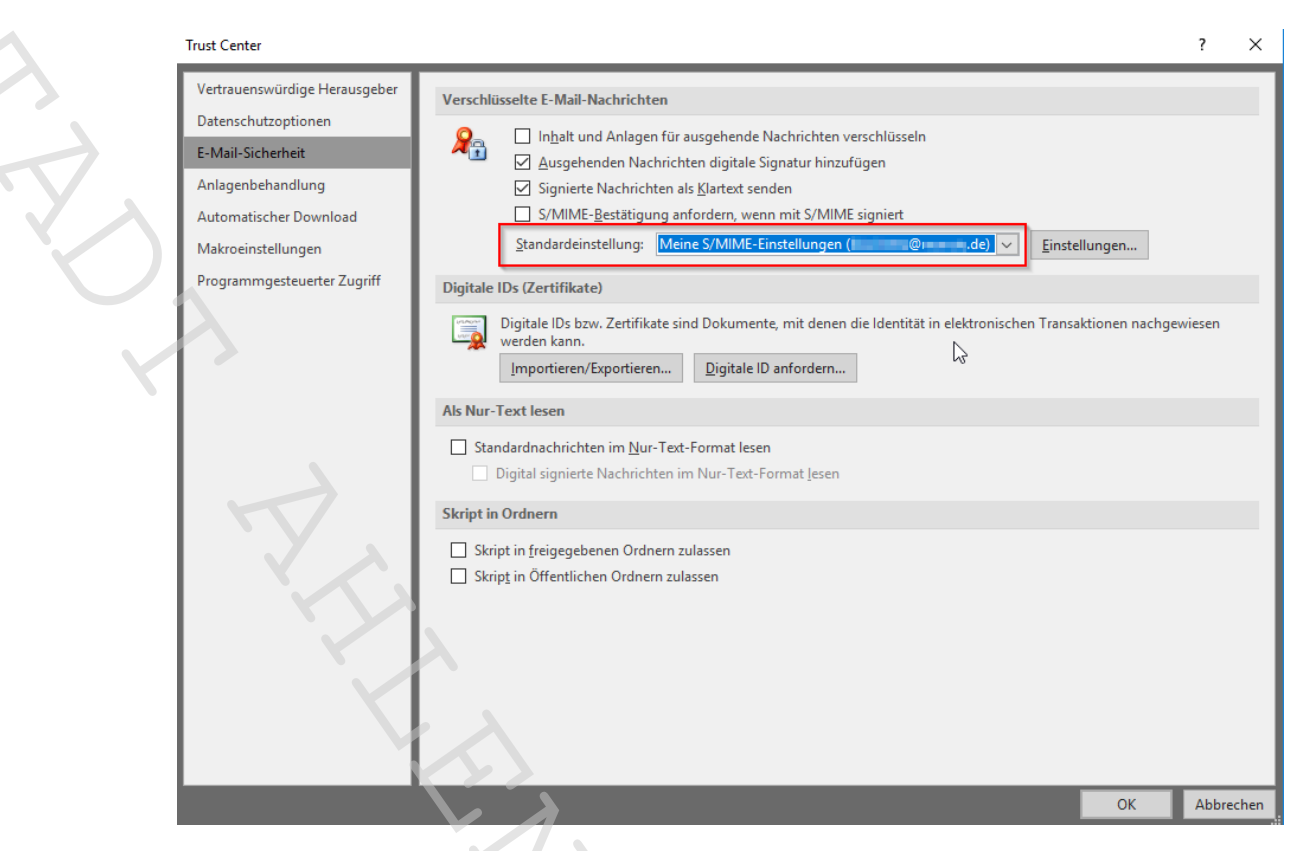

Darauf achten, dass unter "Standardeinstellung:" das Feld nicht leer ist.

Stadt Ahlen Fachbereich 1 Informationstechnik und Statistik

Falls die Zeile leer sein sollte, nochmals "Einstellungen…" auswählen und das sich dann öffnende Fenster mit "OK" wieder schließen.

| Trust Center                                         |                                                                                                    | ?      | ×    |  |
|------------------------------------------------------|----------------------------------------------------------------------------------------------------|--------|------|--|
| Vertrauenswürdige Herausgeber<br>Datenschutzoptionen | Verschlüsselte E-Mail-Nachrichten                                                                                                    |        |      |  |
| E-Mail-Sicherheit                                    | Ausgehenden Nachrichten digitale Signatur hinzufügen                                                                                                    |        |      |  |
| Anlagenbehandlung                                    | Signierte Nachrichten als Klartext senden                                                                                                    |        |      |  |
| Automatischer Download                               | S/MIME-Bestätigung anfordern, wenn mit S/MIME signiert                                                                                                    |        |      |  |
| Makroeinstellungen                                   | Standardeinstellung: Meine S/MIME-Einstellungen (Einstellungen (Einstellungen                                                                                          |        |      |  |
| Programmgesteuerter Zugriff                          | Digitale IDs (Zertifikate)                                                                                                    |        |      |  |
|                                                      | Digitale IDs bzw. Zertifikate sind Dokumente, mit denen die Identität in elektronischen Transaktionen nachgew           werden kann.           Importieren/Exportieren | /iesen |      |  |
|                                                      | Als Nur-Text lesen                                                                                                    |        |      |  |
|                                                      | Standardnachrichten im <u>N</u> ur-Text-Format lesen Digital signierte Nachrichten im Nur-Text-Format <u>l</u> esen                                                    |        |      |  |
|                                                      | Skript in Ordnern                                                                                                    |        |      |  |
|                                                      | Skript in <u>f</u> reigegebenen Ordnern zulassen                                                                                                    |        |      |  |
|                                                      | Skrip <u>t</u> in Öffentlichen Ordnern zulassen                                                                                                    |        |      |  |
|                                                      |                                                                                                    |        |      |  |
|                                                      | ок                                                                                                    | Abbre  | chen |  |

| Sicherheitseinstellungen ändern                                      |                        |                 | ×         |
|----------------------------------------------------------------------|------------------------|-----------------|-----------|
| Bevorzugte Sicherheitseinstellung<br>Name der Sicherheitseinstellung | en                     |                 |           |
| Meine S/MIME-Einstellungen (                                         | de de la companya de   | ₽)              | ~         |
| Kryptografieformat:                                                  | S/MIME                 |                 | $\sim$    |
| 🗹 Standardeinstellung für dies                                       | es Format kryptograf   | ischer Nachrich | ten       |
| Standardsicherheitseinstellu                                         | ng für alle kryptogra  | fischen Nachric | hten      |
| Sicherheitskennzeichen                                               | Neu                    | Löschen         |           |
| Zertifikate und Algorithmen                                          |                        | 7               |           |
| Signaturzertifikat:                                                  | COMODO CA Limite       | d ID von        | Auswählen |
| Hashalgorithmus:                                                     | SHA1                   | ~               |           |
| Verschlüsselungszertifikat:                                          | COMODO CA Limite       | d ID von        | Auswählen |
| Verschlüsselungsalgorithmus:                                         | AES (256-bit)          | ~               |           |
| 🗹 Signierten Nachrichten diese                                       | e Zertifikate hinzufüg | en              |           |
|                                                                      |                        | ОК              | Abbrechen |

Wird das nicht beachtet, funktioniert der spätere Versand signierter und verschlüsselter E-Mail nicht!

Das "Trustcenter" und die "Outlook Optionen" jeweils mit Klick auf "OK" schließen.

Damit ist das eigene Zertifikat zum Signieren und Entschlüsseln von E-Mails installiert.

## 2.6. Outlook vorbereiten

Nun bereiten wir Outlook vor, um verschlüsselte Email an die Stadt Ahlen zu senden. Dazu legen wir im ersten Schritt einen neuen Kontakt in Outlook an.

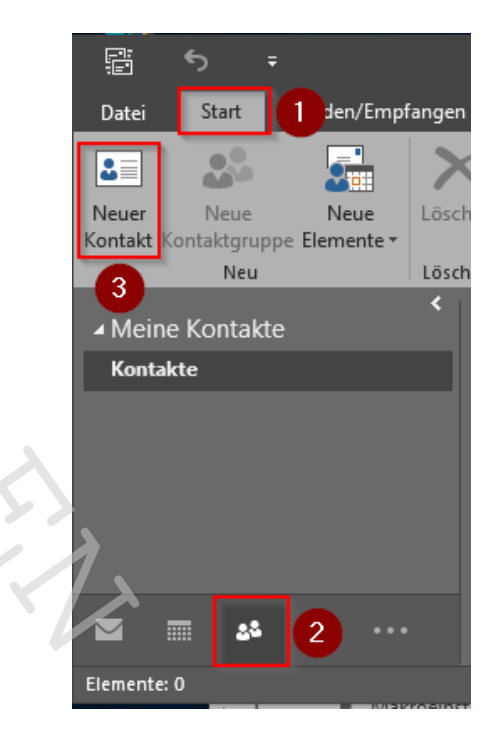

"Start" (1), dann das Kontakte Symbol (2) und "Neuer Kontakt" (3) auswählen

| <b>E 5</b> d             | ^ ^ <b>( )</b> , =                   |
|--------------------------|--------------------------------------|
| Datei Kontakt            | Einfügen Text formatieren Überprüfen |
| Speichern<br>& schließen | Speichern und Weiterleiten Allgemein |
| A                        | ktionen Anzeig                       |
| Name                     | E-Post Stadt Ahlen                   |
| Firma                    |                                      |
| Position                 |                                      |
| Speichern unter          | E-Post Stadt Ahlen 2                 |
| Internet                 |                                      |
| E-Mail                   | ▼ epost@stadt.ahlen.de  3            |

Die Felder "Name…" (1) und "Speichern unter" (2) nach eigenen Vorgaben oder wie im Beispiel ausfüllen. Das Feld "E-Mail…" (3) ist zwingend so wie im Beispiel vorgegeben "<u>epost@stadt.ahlen.de</u>" auszufüllen. Anschließend oben "Zertifikate" (4) auswählen.

#### Seite 29

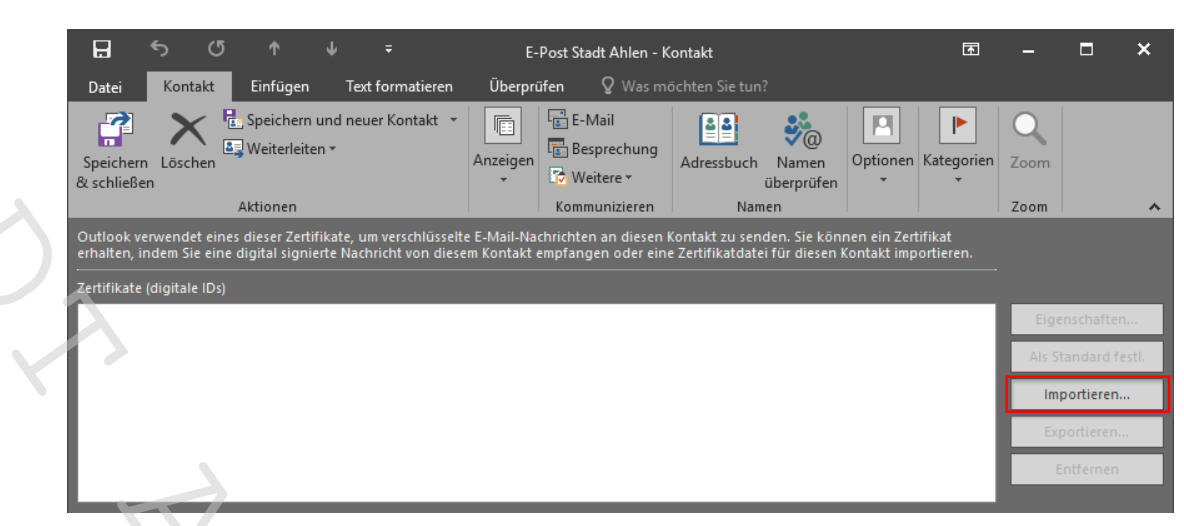

"Importieren..." auswählen

|                                                                                          | Neuer ( | Drdner                            |                  |                       |       |      |  |  |
|------------------------------------------------------------------------------------------|---------|-----------------------------------|------------------|-----------------------|-------|------|--|--|
|                                                                                          |         | Name                              | Änderungsdatum   | Тур                   | Größe |      |  |  |
| <ul> <li>Schnellzugriff</li> </ul>                                                       |         | Mein Zertifikat.cer               | 27.03.2018 07:43 | Sicherheitszertifikat |       | 2 KB |  |  |
| Desktop                                                                                  | *       | procilonGROUPCustomerCASMIME.cer  | 14.12.2016 09:30 | Sicherheitszertifikat |       | 2 KB |  |  |
| 🕹 Downloads                                                                              | *       | procilonGROUPCustomerRootCA01.cer | 14.12.2016 09:11 | Sicherheitszertifikat |       | 2 KB |  |  |
| 🗄 Dokumente                                                                              | *       | 🗔 Stadt Ahlen.cer                 | 26.03.2018 16:02 | Sicherheitszertifikat |       | 2 KB |  |  |
| Nilder 📰                                                                                 | *       |                                   |                  |                       |       |      |  |  |
| Musik                                                                                    |         |                                   |                  |                       |       |      |  |  |
| Verwenden                                                                                |         |                                   |                  |                       |       |      |  |  |
|                                                                                          |         |                                   |                  |                       |       |      |  |  |
| Videos                                                                                   |         |                                   |                  |                       |       |      |  |  |
| Videos                                                                                   |         |                                   |                  |                       |       |      |  |  |
| Videos Microsoft Outlo                                                                   | ok      |                                   |                  |                       |       |      |  |  |
| <ul> <li>Videos</li> <li>Microsoft Outlo</li> <li>OneDrive</li> </ul>                    | ok      |                                   |                  |                       |       |      |  |  |
| Microsoft Outlo                                                                          | ok      |                                   |                  |                       |       |      |  |  |
| <ul> <li>Videos</li> <li>Microsoft Outlo</li> <li>OneDrive</li> <li>Dieser PC</li> </ul> | ok      |                                   | 0                |                       |       |      |  |  |
| Videos Microsoft Outle OneDrive Dieser PC Netzwerk                                       | ook     |                                   | S                |                       |       |      |  |  |
| Videos<br>Microsoft Outlo<br>OneDrive<br>Dieser PC<br>Netzwerk                           | ook     |                                   | S,               |                       |       |      |  |  |
| Videos<br>Microsoft Outlo<br>OneDrive<br>Dieser PC<br>Netzwerk<br>Heimnetzgrupp          | e       |                                   | S                |                       |       |      |  |  |
| Videos  Microsoft Outlo OneDrive Dieser PC Netzwerk Heimnetzgrupp                        | e       |                                   | S                |                       |       |      |  |  |

Zu dem Pfad wechseln, in dem Sie das Zertifikat der Stadt Ahlen beim Exportieren abgespeichert haben. Dort das Zertifikat auswählen (1), darauf achten, dass es in der Zeile "Dateiname:" (2) auch steht und dann "Öffnen" (3) auswählen

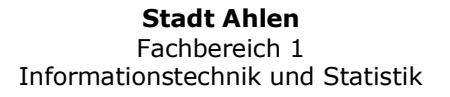

Seite 30

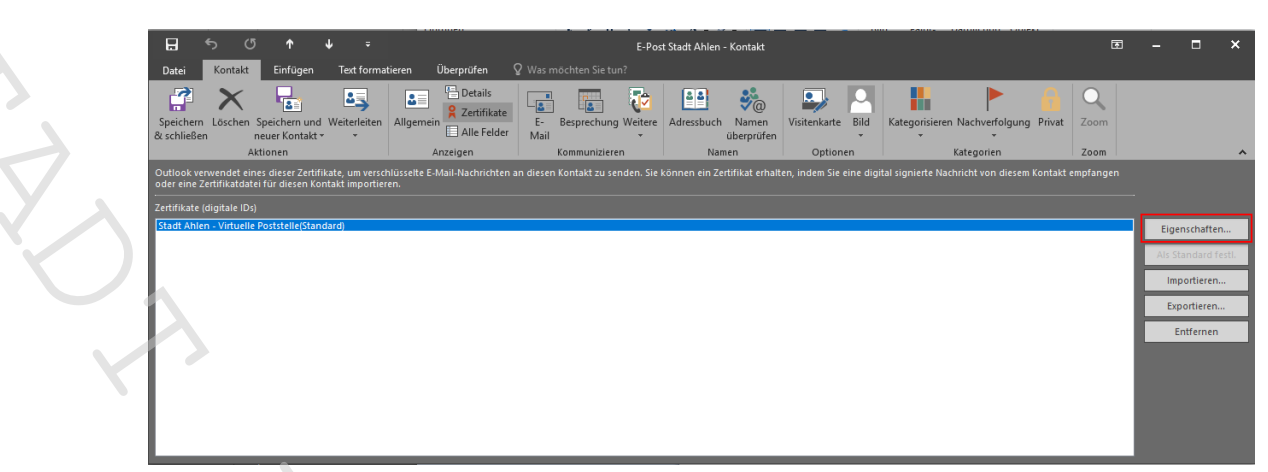

Wichtig! Hier "Eigenschaften…" auswählen

| 💽 Zertifi                                   | ateigens                                          | chaften                                                               |                                                        |                                                                    | ×                               |
|---------------------------------------------|---------------------------------------------------|-----------------------------------------------------------------------|--------------------------------------------------------|--------------------------------------------------------------------|---------------------------------|
| Allgemein                                   | Details                                           |                                                                       | Trust                                                  |                                                                    |                                 |
| Trust Sta<br>whom t<br>purpose<br>certifica | atus indi<br>his certif<br>is such a:<br>te, etc. | cates whether you t<br>icate is issued. The<br>s sending/receiving    | rust the individ<br>certificate can<br>e-mail, trustin | lual, group or corpo<br>then be used for th<br>g a web site having | ration to<br>e specified<br>the |
| Certif                                      | icate trus                                        | ted for                                                               |                                                        |                                                                    |                                 |
| E-Ma                                        | il Encryp                                         | tion and Authentica                                                   | ation                                                  |                                                                    |                                 |
| Edit T                                      | rust                                              |                                                                       |                                                        |                                                                    |                                 |
| 2                                           | ) Inherit<br>) Explicit<br>) Explicit             | Trust from Issuer<br>ly Trust this Certifica<br>ly Don't Trust this C | ate                                                    | 7,                                                                 |                                 |
|                                             | / expirent                                        | y bon t nust this c                                                   | entineate                                              | 0                                                                  |                                 |
|                                             |                                                   |                                                                       |                                                        |                                                                    |                                 |

Dort den Reiter "Trust" (1), dann "Explicitly Trust this Certificate" (2) und "OK" (3) auswählen

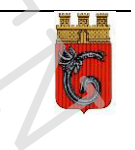

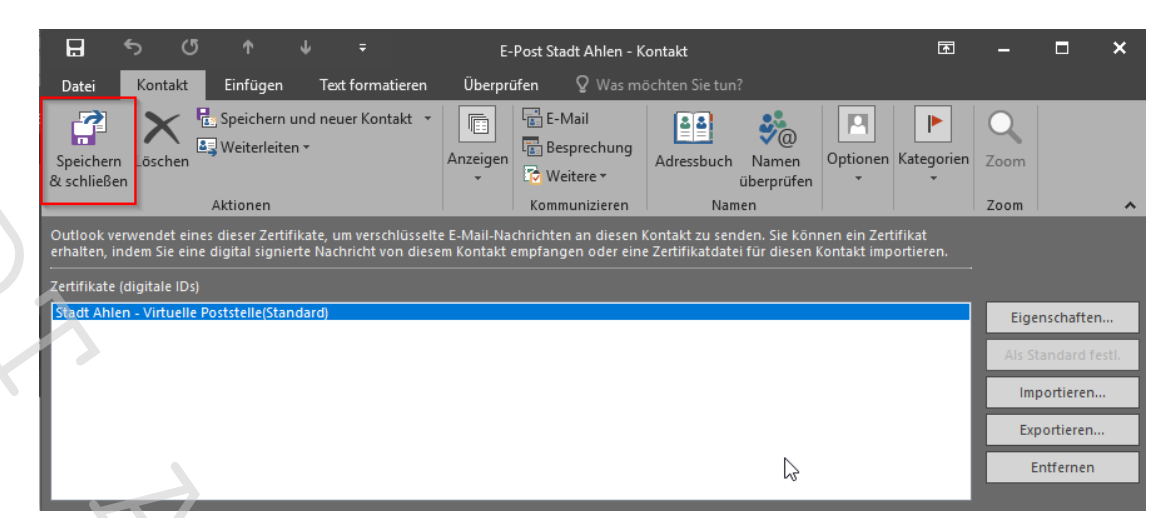

Links oben "Speichern & schließen" auswählen

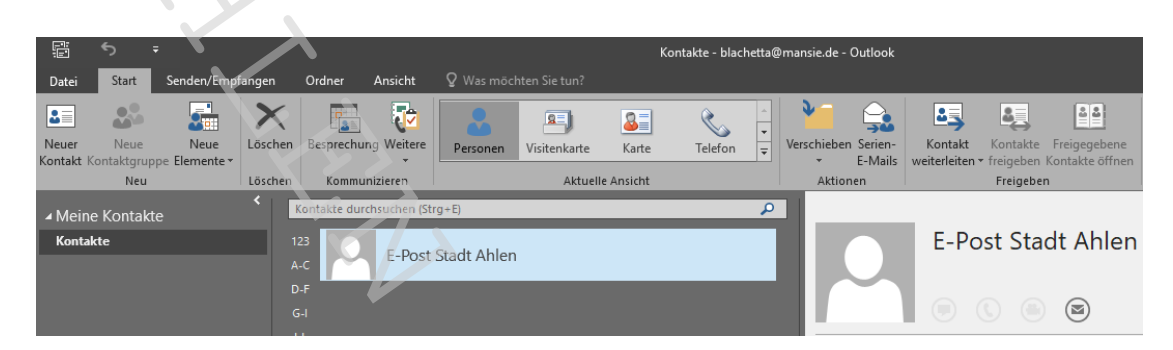

Nun ist der Kontakt mit Zertifikat angelegt.

Damit sind alle Einrichtungen und Einstellungen erfolgt.

Ein erfolgreicher Versand von signierter und / oder verschlüsselter E-Mail zur Adresse <u>epost@stadt.ahlen.de</u> ist damit nun möglich.

## 2.7. E-Mail schreiben und verschlüsseln.

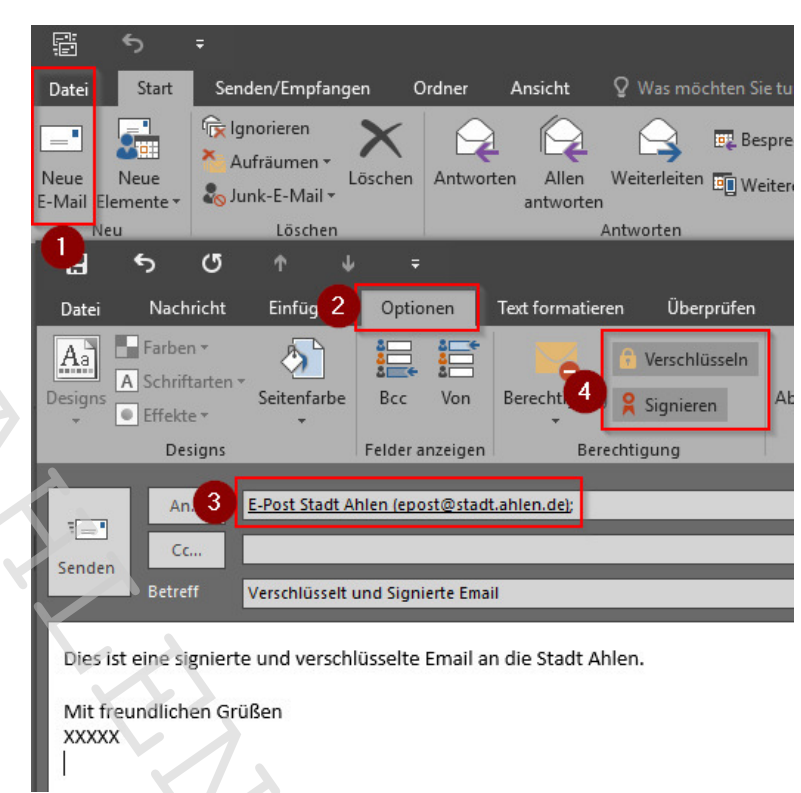

"Neue E-Mail" (1) auswählen, in dem Fenster der neuen E-Mail den Reiter "Optionen" (2) auswählen, dann die Mailadresse der Stadt eingeben oder aus den Kontakten auswählen und zum Schluss "Verschlüsseln" und "Signieren" (4) auswählen. Die Auswahl ist im obigen Bild dunkler hervorgehoben. Text eingeben und eventuell mitzusendende Dokument anhängen und "Senden" auswählen.

| Windows-Sicherheit                                                 | ×              |  |  |  |
|--------------------------------------------------------------------|----------------|--|--|--|
| Anmeldeinformationen erforderlich                                  |                |  |  |  |
| Möchten Sie der App Zugriff auf Ihren privaten Schlüssel gewähren? |                |  |  |  |
| Schlüsselbeschreibung : Privater Schlüssel des<br>CryptoAPI        |                |  |  |  |
| <b>R</b>                                                           |                |  |  |  |
| Zulassen                                                           | Nicht zulassen |  |  |  |
|                                                                    |                |  |  |  |

Beim Senden einer verschlüsselten E-Mail erscheint ein Fenster (siehe oben), auf dem "Zulassen" ausgewählt werden muss. Damit wird der Zugriff auf den privaten Schlüssel zum Signieren erlaubt.

Diese Meldung kommt nach jedem Start von Outlook einmalig!

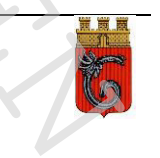